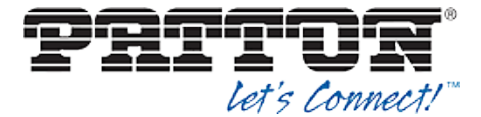

# 4 Patton SmartNode Configuration

The SmartNode can be configured primarily via the CLI. In section *4.1 SmartNode Configuration Parameters* you will find a sample configuration file that was used for the majority of the interoperability testing. You may upload the configuration file directly using the Trivial File Transfer Protocol (TFTP) via CLI command or you can upload via HTTP using the devices embedded webserver. The following examples describe how to set the parameters using a configuration file.

To issue a manual copy via TFTP/HTTP use the following commands:

```
copy tftp://x.x.x.x/filename.cfg startup-config
```

or

copy http://x.x.x.x/filename.cfg startup-config

This configuration description assumes SmartNode uses the Dynamic Host Configuration Protocol (DHCP) to obtain an IP address, TFTP server, and other network settings. The SmartNode is configured to load the configuration file each time it resets or re-synchronizes. For more information on automated provisioning, see the *SmartWare Configuration Guide* [1].

The SmartNode attempts to find a configuration in the following order:

- 1) Raw DHCP 66 Value
- 2) <System MAC Address>.cfg in the directory of the raw DHCP 66 Value
- 3) Prefixes the DHCP66 Value with "http://" and looks for a file named by DHCP 67
- 4) Prefixes the DHCP66 Value with "http://" and looks for a file named using the MAC address convention
- 5) Prefixes the DHCP66 Value with "tftp://" and looks for a file named by DHCP 67
- 6) Prefixes the DHCP66 Value with "tftp://" and looks for a file named by the MAC address convention

The capabilities of the SmartNode have been verified for use with BroadWorks based on the settings described in the following table. For more information on the meaning, purposes, and applicability of the individual configuration items, see the *SmartWare Configuration Guide* [1].

#### **Configuration Files**

A SmartNode's configuration is an ordered list of commands (in a similar method of a Cisco Router). Specific command extension is not needed, .txt or .cfg are commonly used by Patton's technicians.

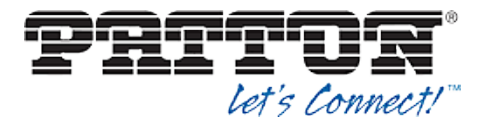

### 4.1 SmartNode Configuration Parameters

This section describes system-wide configuration items that are generally required for each SmartNode to work with BroadWorks. Subscriber-specific settings are described in the next section. It is recommended you configure this box via TELNET or SSH as the command line is more optimized in the SmartNode.

#### What is a SmartNode?

SmartNode<sup>™</sup> is a VoIP Gateway made by Patton Electronics. It is designed to be driven by the CLI, but for those who prefer a WebGUI it is available. The SmartNode can come in a variance of port densities and combinations.

BroadSoft Certified SmartNode densities ranges can be found in section 3.1 BroadWorks Device Profile Configuration.

#### Configuration

The following figure is the complete configuration used for the interoperability testing with designated wildcards and explanations on the meaning of each section. Wild cards can be identified by a double hash such as, ##WILDCARD##.

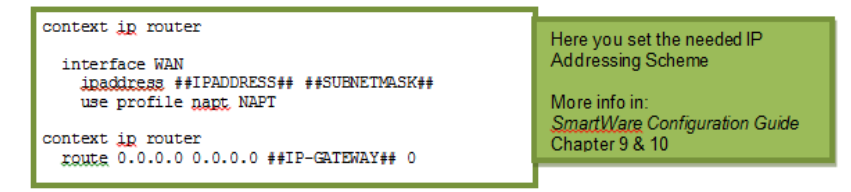

Figure 1 Configuration Breakdowns

It is not possible to include all instructions or parameters available here to set up the gateway for every situation. In every explanation is a reference chapter number to the *SmartWare Configuration Guide* [1]. Also, note that if any confusion is not answered by the guide provided, contact <u>support@patton.com</u> free of charge, or go to your valued reseller.

Key for understanding outlines and notes:

System Level Configuration: Outlined in Green

Call Level Configuration: Outlined in Orange

Registration/Subscription Configuration: Outlined in Blue

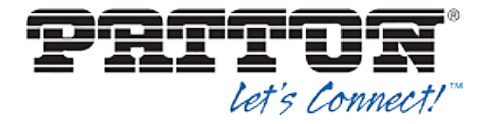

| #- |                                  | -# |
|----|----------------------------------|----|
| #  |                                  | #  |
| #  | SN4526/4JS2JO/EUI                | #  |
| #  | R6.T 2012-07-18 H323 SIP FXS FXO | #  |
| #  | 1970-01-15T07:22:35              | #  |
| #  | SN/00A0BA0403AA                  | #  |
| #  | Generated configuration file     | #  |
| #  |                                  | #  |
| #- |                                  | -# |

cli version 3.20

| clock local default-offset +00:00<br>dns-client server ##DNS-SERVER-IP##<br>sntp-client server primary ##NTP-SERVER-HOST##                                                                                                    | DNS/NTP settings appear here.                                                                                                    |  |
|----------------------------------------------------------------------------------------------------|----------------------------------------------------------------------------------------------------|--|
| profile napt NAPT                                                                                                    | <i>Static Port Forwarding Entries</i> go here.                                                                                                    |  |
|                                                                                                    |                                                                                                    |  |
| <pre>profile call-progress-tone defaultSItone   play 1 330 950 -7   play 2 330 1400 -7  profile call-progress-tone US_Dialtone   play 1 1000 350 -13 440 -13  profile call-progress-tone US_Alertingtone   play 1 1000 440 -19 480 -19   pause 2 3000  profile call-progress-tone US_Busytone   play 1 500 480 -24 620 -24   pause 2 500  profile call-progress-tone US_Releasetone   play 1 250 480 -24 620 -24   pause 2 250</pre> | This is where you set all <i>Call</i> -<br><i>Progress Tones</i> needed, the<br>setup shown is for the <i>United</i><br><i>States Tones</i> .<br>If you remove all text in this<br>box completely, the<br>SmartNode will revert to the<br>default settings which are<br>congruent with the <i>EU</i><br><i>Progress-Tones</i> .<br>For more information see<br>chapter 47 in the <i>SmartWare</i><br><i>Configuration Guide</i> [1]. |  |
| profile tone-set default<br>map call-progress-tone dial-tone US_Dialtone<br>map call-progress-tone ringback-tone US_Alerti<br>map call-progress-tone busy-tone US_Busytone<br>map call-progress-tone release-tone US_Release<br>map call-progress-tone congestion-tone US_Busy                                                                                                    | ngtone<br>stone<br>rtone                                                                                                    |  |
|                                                                                                    | This is where you set CODECs and                                                                                                    |  |
| profile voip default<br>codec 1 g711ulaw64k rx-length 20 tx-length 20<br>dtmf-relay rtp<br>fax transmission 1 relay t38-udp                                                                                                    | Fax Behavior.<br>For more information see chapter 52<br>in the <i>SmartWare Configuration</i><br><i>Guide</i> [1].                                                                                                    |  |
| profile pstn default                                                                                                    |                                                                                                    |  |
| profile ringing-cadence default<br>play 1 1000<br>pause 2 4000                                                                                                    |                                                                                                    |  |

BROADSOFT PARTNER CONFIGURATION GUIDE – PATTON SMARTNODE

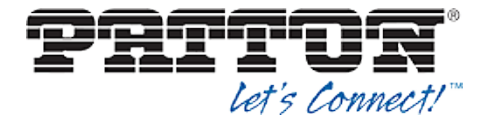

profile sip default
 autonomous-transitioning

profile aaa default method 1 local method 2 none

context ip router

interface WAN
 ipaddress ##IPADDRESS## ##SUBNETMASK##
 use profile napt NAPT

context ip router
route 0.0.0.0 0.0.0.0 ##IP-GATEWAY## 0

context cs switch

| routing-table called-e164 RT_FROM_FXS00                                            | This is where you set the <i>Call-Routing</i> behavior. |  |
|------------------------------------------------------------------------------------|---------------------------------------------------------|--|
| route .T dest-interface BroadSoft                                                  | For more information see chapter 45 in the              |  |
| routing-table called-e164 RT_TO_FXS00<br>route ##DID-NUMBER## dest-interface FXS00 | SmartWare Configuration Guide [1].                      |  |

Interface.

interface sip BroadSoft bind context sip-gateway GW\_BROADSOFT route call dest-table RT\_TO\_FXS00 remote ##SIP-PROXY## local ##SIP-PROXY## early-connect early-disconnect

interface fxs FXS00
route call dest-table RT\_FROM\_FXS00
message-waiting-indication stutter-dial-tone
message-waiting-indication frequency-shift-keying
call-transfer
caller-id-presentation mid-ring
subscriber-number ##PHONE-NUMBER##

This is where you set the parameters that are used on the FXS Port, you will need one interface for every Port For more information see chapter 39 in the *SmartWare Configuration Guide* [1].

This is where you set the *IP* Addressing Scheme.

9 and 10 in the *SmartWare Configuration Guide* [1].

This is where you set the parameters that are used to generate SIP INVITE's. Also,

header manipulation is available in the SIP

For more information see chapter 44 in the

SmartWare Configuration Guide [1].

For more information see chapters

context cs switch no shutdown

| authentication-service AUTH<br>realm 1 ##AUTH-REALM##<br>username ##USER1## password ##PASSWORD##<br>username ##USER2## password ##PASSWORD##<br>username ##USER3## password ##PASSWORD##<br>username ##USER4## password ##PASSWORD##<br>username ##USER5## password ##PASSWORD## | This is a Database for<br>Username/Passwords (encrypted on view) if<br>Realm is not needed, to match any, delete<br>the line.<br>For more information see chapter 55 in the<br><i>SmartWare Configuration Guide</i> [1]. |
|----------------------------------------------------------------------------------------------------|----------------------------------------------------------------------------------------------------|
|----------------------------------------------------------------------------------------------------|----------------------------------------------------------------------------------------------------|

#### **BROADSOFT PARTNER CONFIGURATION GUIDE – PATTON SMARTNODE**

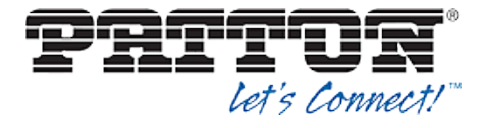

| location-service locserv<br>domain 1 ##PROXY-DOMAIN##<br>match-any-domain                                                                                                    | Th<br>For<br>Sm | This is a Database for Registration info<br>For more information see chapter 57 in the<br><i>SmartWare Configuration Guide</i> [1].         |                                                                                                    |  |
|----------------------------------------------------------------------------------------------------|-----------------|----------------------------------------------------------------------------------------------------|----------------------------------------------------------------------------------------------------|--|
|                                                                                                    |                 |                                                                                                    |                                                                                                    |  |
| <pre>identity-group default  registration outbound registrar ##REGISTRAR-NAME## preferred-transport-protocol ##TCP/UDP## proxy 1 ##REGISTRAR-HOST## lifetime 1200 register auto retry-timeout on-system-error 10 retry-timeout on-client-error 10 retry-timeout on-server-error 10 message inbound message-server ##SERVER-HOST## 5060 lifetime 120</pre> |                 | Identity-group defaul<br>set settings that appl<br>usernames. Proxy ir<br>ends up here, along<br>For more information<br>the SmartWare Cont | It is where you can<br>by globally to all<br>information usually<br>with retry timeouts.<br>In see chapter 57 in<br>figuration Guide [1].                                                  |  |
| subscribe implicit<br>retry-timeout on-system-error 10<br>retry-timeout on-client-error 10<br>retry-timeout on-server-error 10<br>call outbound<br>proxy 1 ##CALL IP-De<br>invite-transaction-timeout 3<br>non-invite-transaction-timeout 32                                                                                                    |                 |                                                                                                    |                                                                                                    |  |
| <pre>identity ##PHONE-NUMBER## inherits default authentication outbound authenticate 1 authentication-service AUT registration outbound proxy 1 redas.iop2.broadworks.net call outbound proxy 1 redas.iop2.broadworks.net</pre>                                                                                                    | TH US           | sername ##USER1##                                                                                                    | This is for user<br>specific settings<br>as the previous<br>settings.<br>For more<br>information see<br>chapter 57 in the<br><i>SmartWare</i><br><i>Configuration</i><br><i>Guide</i> [1]. |  |
|                                                                                                    | _               |                                                                                                    |                                                                                                    |  |
| context sip-gateway GW_BROADSOFT<br>interface sipgwint<br>bind interface WAN context router port 50                                                                                                    | 060             | This is where the SIP ties in with the IP.<br>For more information see chapter 51 in<br>the <i>SmartWare Configuration Guide</i> [1].       |                                                                                                    |  |
| context sip-gateway GW_BROADSOFT<br>bind location-service locserv<br>no shutdown                                                                                                    |                 |                                                                                                    |                                                                                                    |  |
|                                                                                                    |                 |                                                                                                    |                                                                                                    |  |

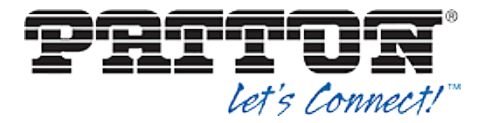

port ethernet 0 0 This is where the physical setup of Ethernet Ports is done. medium auto encapsulation ip For more information see chapter 51 in the SmartWare bind interface WAN router Configuration Guide [1]. no shutdown port ethernet 0 1 medium 10 half shutdown port fxs 0 0 This is where the physical setup of TDM Ports is done. use profile fxs us encapsulation cc-fxs For more information see chapter 16-20 in the SmartWare bind interface FXS00 switch Configuration Guide [1]. no shutdown port fxs 0 1 shutdown port fxs 0 2 shutdown port fxs 0 3 shutdown

## 4.2 Shared Call Appearance Configuration

SmartNode device does not support Shared Call Appearance.